## Access information for the HARB virtual meeting is as follows:

1. Go to <a href="https://jmt.webex.com/jmt/k2/j.php?MTID=t5fc2a52a564bd1555ff5cc2bfbd2c4ac">https://jmt.webex.com/jmt/k2/j.php?MTID=t5fc2a52a564bd1555ff5cc2bfbd2c4ac</a>

- 2. Enter your name and email address.
- 3. Enter the session password: HJetZjcJ562
- 4. Click "Join Now".
- 5. Follow the instructions that appear on your screen.

To view in other time zones or languages, please click the link

https://jmt.webex.com/jmt/k2/j.php?MTID=t680737bbf9dc761943c12f8034a4f738